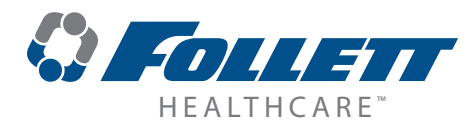

## FZR1/FZR2 High-Performance Compact Freezers

### **Installation Guide**

### Serial numbers H55799 and above

Please visit *https://www.follettice.com/technicaldocuments* for the Operation and Service manual for your unit

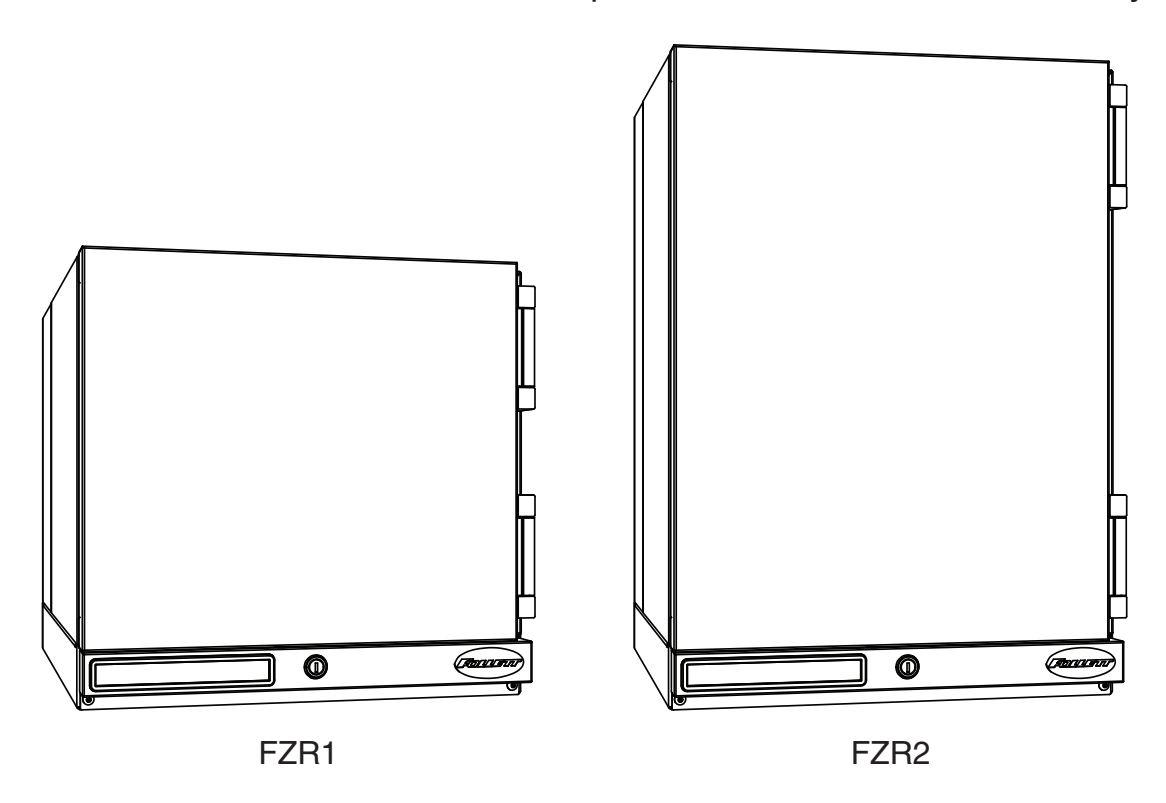

### Welcome to Follett Products LLC

Follett Products equipment enjoys a well-deserved reputation for excellent performance, long-term reliability and outstanding after-the-sale support. To ensure that this equipment delivers that same degree of service, review this guide carefully before you begin your installation.

Should you need technical help, please call our Technical Service group at (877) 612-5086 or (610) 252-7301.

Please have your model number, serial number and complete and detailed explanation of the problem when contacting Technical Service.

#### **Getting Started**

After uncrating and removing all packing material, inspect the equipment for concealed shipping damage. All freight is to be inspected upon delivery. If visible signs of damage exist, please refuse delivery or sign your delivery receipt "damaged." Follett Customer Service must be notified within 48 hours. Wherever possible, please include detailed photos of the damage with the original packaging so that we may start the freight claim process.

#### Contents

| Welcome to Follett Products LLC.<br>Getting Started.                                                                                                | 1                            |
|----------------------------------------------------------------------------------------------------|------------------------------|
| Specifications<br>Dimensions<br>Electrical Specifications<br>Refrigeration Specifications<br>Heat Rejection<br>Ambient Information                  | <b>3</b><br>3<br>3<br>3<br>3 |
| Installation                                                                                                    | 3                            |
| Locating the Freezer<br>Installing Shelves - FZR2 only<br>Installing Glycerine Solution in Product Simulation Bottle - Required                     | 3<br>5<br>5                  |
| Battery Backup (KP models only)<br>Reversing the Door Swing – Optional<br>Adjusting Hinge Closure Force<br>Installing Third-party Temperature Probe | 6<br>6<br>9                  |
| Cleaning                                                                                                    | .12                          |
| Operation                                                                                                    | .12                          |
| Temperature Control<br>Defrosting                                                                                                    | . 13<br>. 13                 |
| Controller Operation                                                                                                    | .13                          |
| Controller Display                                                                                                    | .13                          |
| Controller Security                                                                                                    | .14                          |
| Changing Temperature Display from Decimal to Integer                                                                                                | . 14<br>14                   |
| Sleep Function                                                                                                    | .14                          |
| Minimum and Maximum Temperature Function                                                                                                    | .14                          |
| Alarming Functions                                                                                                    | .14                          |
| Follett Keypad Lock                                                                                                    | .17                          |
| Refrigeration System                                                                                                    | .18                          |
| Checking Refrigeration System Pressures                                                                                                    | .18                          |
| Compressor Information                                                                                                    | 10                           |
| Wiring Diagram                                                                                                    | .20                          |
| Freezer Troubleshooting                                                                                                    | .21                          |
| Accessories                                                                                                    | 22                           |
| AUC23301163                                                                                                    | . 22                         |

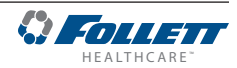

### **Specifications**

#### Dimensions

|                       | FZR1                                                     | FZR2                                                    |
|-----------------------|----------------------------------------------------------|---------------------------------------------------------|
| Dimensions (external) | 18.6" W x 24" D x 17.93" H<br>(47 cm x 61 cm x 46 cm)    | 18.6" W x 24" D x 27.93" H<br>(47 cm x 61 cm x 71 cm)   |
| Dimensions (internal) | 14.6" W x 11.6" D x 5.72" H<br>(37 cm x 29 cm x 14.6 cm) | 14.6" W x 11.6" D x 15.72" H<br>(37 cm x 29 cm x 40 cm) |
| Shelf Size            | NA                                                       | 13.75 W x 9 D<br>(35 cm x 23 cm)                        |
| Capacity              | 0.6 cu ft (16 L)                                         | 1.6 cu ft (44 L)                                        |
| Weight (uncrated)*    | 86 lbs (39 kg)                                           | 104 lbs (47 kg)                                         |

\* Add 22 lbs/10 kg for packaging.

#### **Electrical Specifications**

- 115 V, 60 Hz, 1 phase
- Full load: 4.1A
- Minimum circuit ampacity: 15A
- Connect to dedicated circuit, fuse or breaker
- Maximum size of branch circuit overcurrent device: 15A
- Follett recommends circuit be protected by GFCI

#### **Refrigeration Specifications**

|             |                  | Maximum Design Pressures (psi) |          |  |
|-------------|------------------|--------------------------------|----------|--|
| Refrigerant | Charge Size (oz) | High Side                      | Low Side |  |
| R404A       | 9.2              | 461                            | 143      |  |

#### **Heat Rejection**

• 875 BTU/hr (256 W) maximum

#### **Ambient Information**

## 

The FZR1 and FZR2 are for indoor use only.

|                   | Optimum      | Maximum      |
|-------------------|--------------|--------------|
| Air Temperature   | ≤80 F (27 C) | 100 F (38 C) |
| Relative Humidity | 60%          | max          |

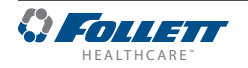

### Installation

#### Locating the Freezer

Performance of FZR1 and FZR2 is affected by ambient temperature and location. To ensure proper performance, please refer to the following drawings and confirm that the clearance requirements are met. There is no clearance requirement for the back of the freezer so it can be placed against the wall.

#### **80 F (27 C) and 60% RH – located under overhanging cabinet or shelf with zero top clearance** Requires 6" (15.3 cm) clearance on either right or left side

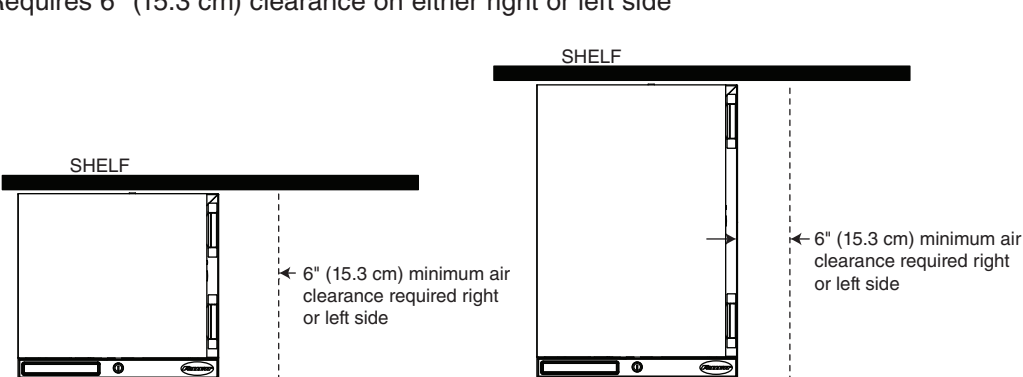

#### 80 F (27 C) and 60% RH – unrestricted top clearance location

Requires 2" (5.1 cm) clearance on both sides and unrestricted top clearance (12" (30.5 cm) min above unit)

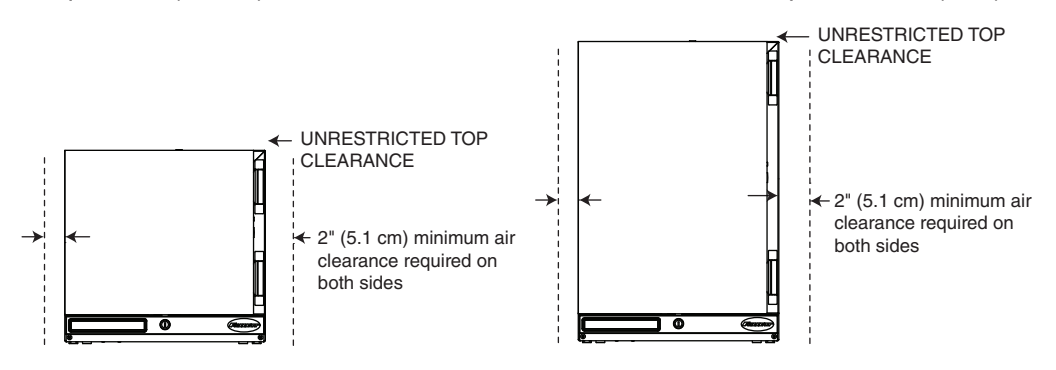

#### 100 F (38 C) – maximum temperature location with zero top clearance

Requires 6" (15.3 cm) clearance on both sides

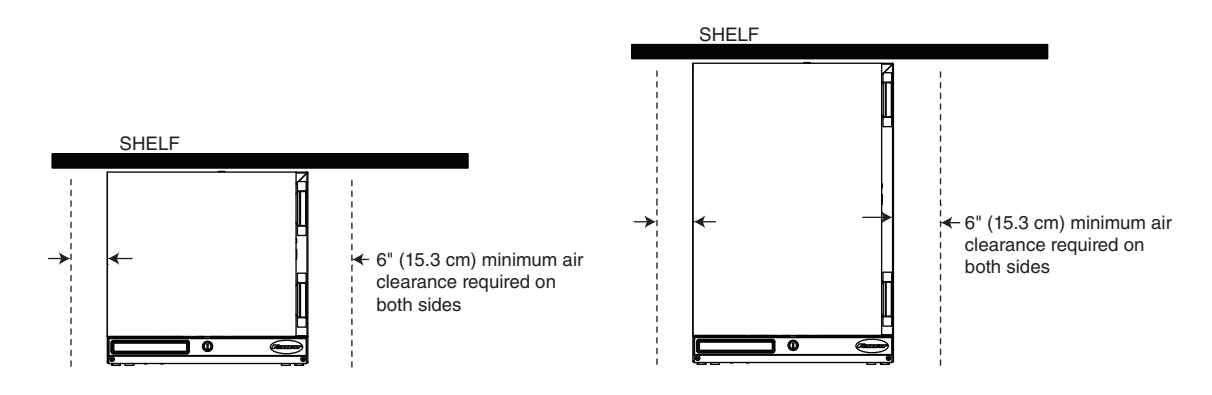

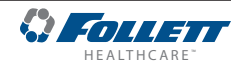

#### **Installing Shelves - FZR2 only**

- 1. Remove shelves and shelf brackets packed inside freezer. (If ordered, find additional shelf accessory in separate box.)
- 2. Install shelf brackets in pilasters (insert top tab, squeeze and push in lower tab) (Fig. 1).

#### Installing Glycerine Solution in Product Simulation Bottle -Required

- 1. Remove the bottle from the bracket located in the upper right corner of the freezer (Fig. 2).
- **2.** Remove the top and fill the bottle with a 60/40 solution of glycerine and water.
- **3.** Replace the top (and probe).
- 4. Reinsert bottle into the bracket.
- **Note:** If you are using this in a food service application, and installing in accordance with NSF, you must remove the probe from the bottle. NSF requires that air temperature be displayed.
- 5. Plug in the freezer and return the power switch to ON (Fig. 3).

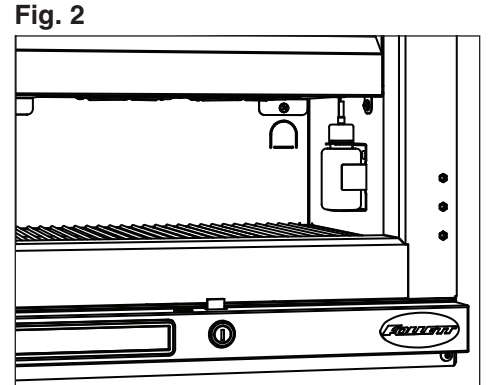

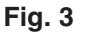

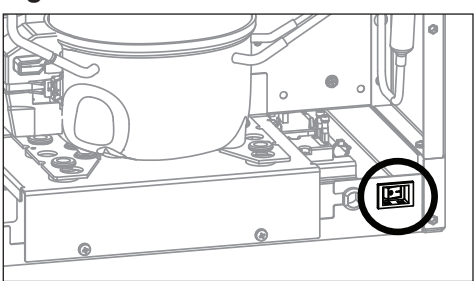

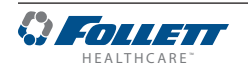

Fig. 1

### Battery Backup (KP models only)

- 1. Provide power to the unit and turn the power switch to the **ON** position.
- 2. Open the door using the keypad lock and prop the door open so it doesn't close during the battery installation.
- **3.** Turn power switch to the **OFF** position or unplug the unit from the power supply.
- 4. Remove the two screws (Fig. 4.1) on the front panel at the bottom of the unit.
- 5. Remove the front panel.
- Note: Take care when removing, some wires are connected to the front panel (Fig. 4.2).
- 6. Find the battery pack on the right-hand side of the front panel.
- 7. Pull the battery pack and the battery connector away from the hook and loop patch on the front panel (Fig. 4.3).
- **8.** Connect the battery connector with the black and red wires to the top of the battery pack.
- **9.** Place the battery pack back in place firmly on the hook and loop patch.
- 10. Re-install the front panel.
- 11. Close the door.
- **12.** Test operation of the keypad lock while the power to the unit is **OFF** to confirm back-up battery connection.
- **13.** Turn the power switch **ON** or plug the unit back into the power supply.

### **Reversing the Door Swing – Optional**

### WARNING!

For protection, safety goggles (and/or face shield) should be worn when removing and/or installing the hinge spring.

1. Use flat screwdriver to carefully remove hinge covers (Fig. 5).

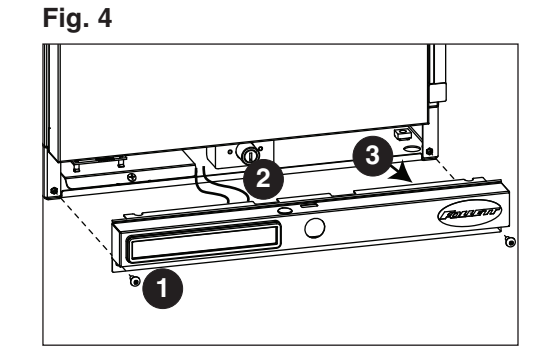

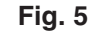

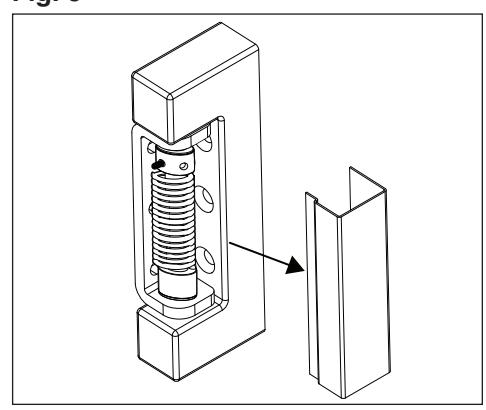

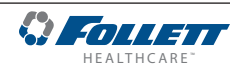

- Using a small Phillips screwdriver, allen key or drift pin, rotate top of spring assembly (counter-clockwise for right-hand hinged doors) (Fig. 7.1) to remove the pin (Fig. 6.2).
- **3.** Relieve torque on the spring.

**4.** With a flat-head screwdriver, simultaneously push down and pry the top of the spring from out of the top of the hinge (**Fig. 7**).

- 5. Support door and remove screws attaching hinge to freezer cabinet and remove the door (Fig. 8).
- **6.** Cover hinge screw holes with screws removed from opposite side of door and door frame.

Fig. 6

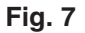

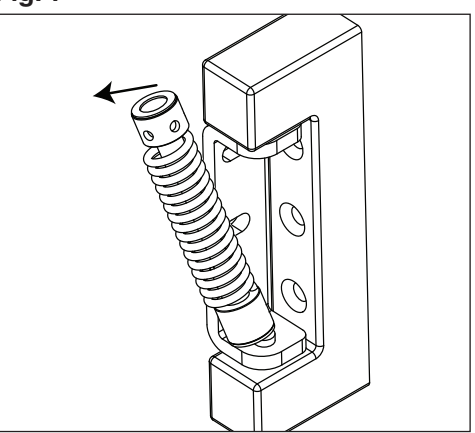

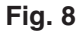

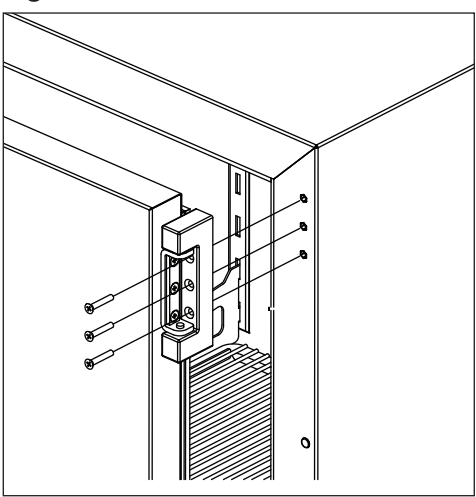

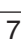

- 7. Remove screws holding lock strike-bracket at "bottom" inside of door (Fig. 9.1).
- 8. Remove screws from inside of door "top" and install bracket.
- 9. Plug "bottom" holes with retained screws and install lock strikebracket to "top" inside of door (Fig. 9.2).
- 10. Reverse door 180° so that lock strike-bracket is on the bottom inside of door (Fig. 9.3).

- 11. Reinstall the door on the opposite side of the doorframe. Adjust if needed.
- 12. Reinstall screws (torqued to 25 in-lbs) (Fig. 10).

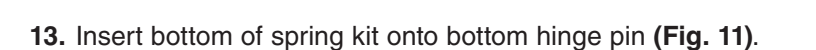

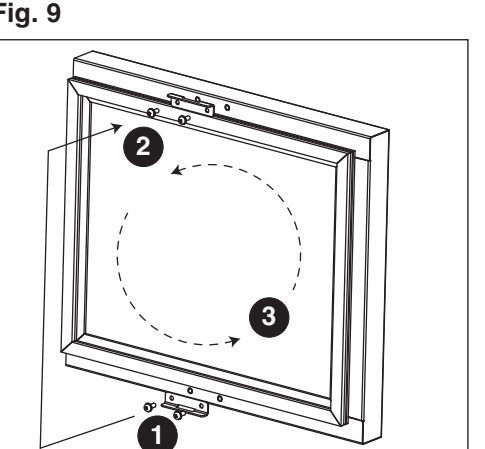

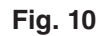

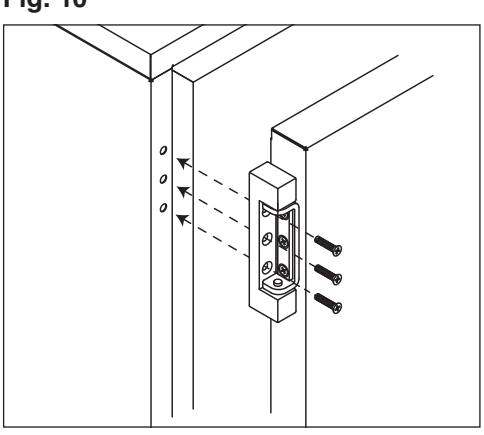

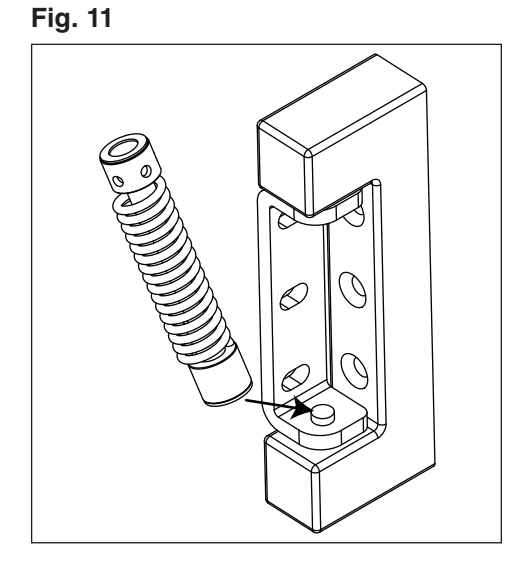

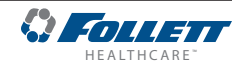

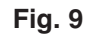

9

 Insert tool as shown and press down on both sides of tool (Fig. 12.1) to compress spring kit, then insert top of spring kit onto top hinge pin (Fig. 12.2).

- Adjusting Hinge Closure Force
  - 1. Remove the tool and insert it (Phillips screwdriver, Allen key, drift pin) into hole nearest the hinge bracket (Fig. 13).

2. Rotate top of spring counter-clockwise to increase the spring torque (Fig. 14).

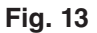

Fig. 12

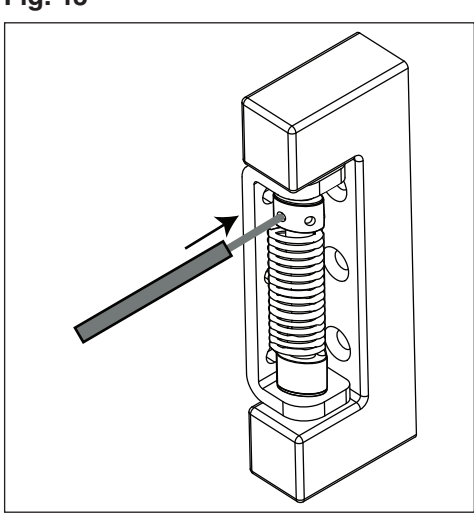

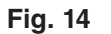

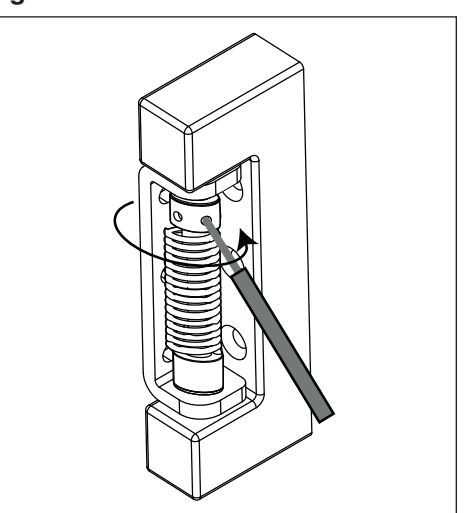

- Insert pin into an open hole nearest the hinge bracket (Fig. 15.1), and remove the tool used to torque the spring (Fig. 15.2).
- 4. Repeat Steps 2 and 3 until desired closure force is achieved.

### 

Do not overtorque the spring unnecessarily. Minimum closure force should close door when door is opened 1" (2.5 cm).

5. Reinstall hinge cover (Fig. 16).

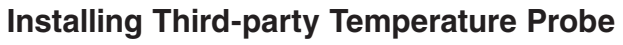

Facilities using a third-party alarming and/or temperature monitoring system need to install the third-party probe in the freezer. Follett recommends removing any stored product before performing this procedure.

- 1. Move the power switch on lower rear panel to OFF and unplug the freezer.
- 2. Remove the rear panel of the freezer (Fig. 17).
- **3.** Open front door of freezer and remove shelf/shelves, if installed, for better access.

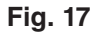

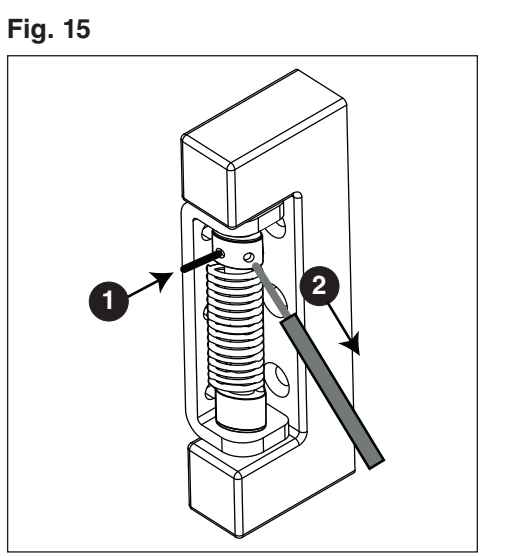

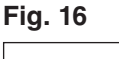

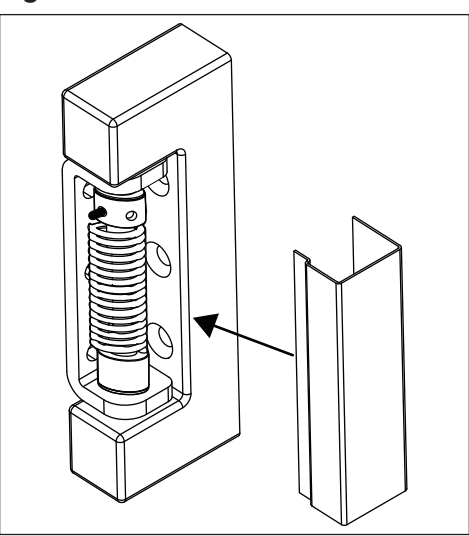

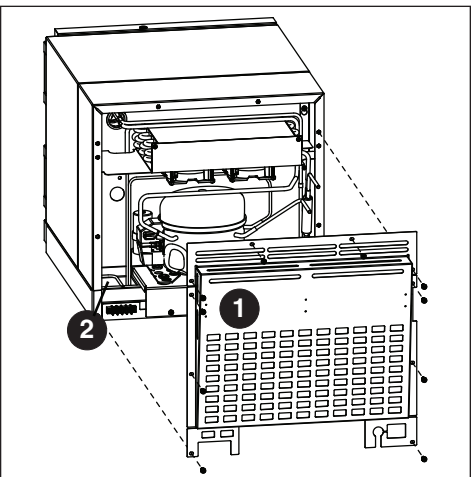

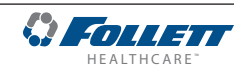

- 4. From inside the freezer, push and fold the perforated cut out located on the inside, upper-right hand corner (Fig. 18).
- 5. Use a long screwdriver or drill to create a hole (up to 1" (25.4 mm) diameter) through the exposed foam insulation.
- 6. From inside the freezer, feed non-probe end of wire through opening (Fig. 19).
- **7.** Secure probe to interior cabinet wall to avoid product interference.
- **8.** Gently pull on non-probe end of wire to remove slack from inside of freezer.
- **9.** Use Permagum\* or equivalent sealant to replace foam insulation (removed in Step 5) to ensure proper performance of freezer.
- **10.** Remove any debris that may have fallen into the drain pan or condensor area.
- **11.** Route non-probe end of wire through appropriate ventilation hole in freezer rear panel.
- 12. Reinstall the rear panel.
- **13.** Connect non-probe end of wiring to monitoring device.
- 14. Plug in the freezer and return the power switch to ON.
- \* Permagum is a registered trademark of the Presstite Engineering Company.

Fig. 18

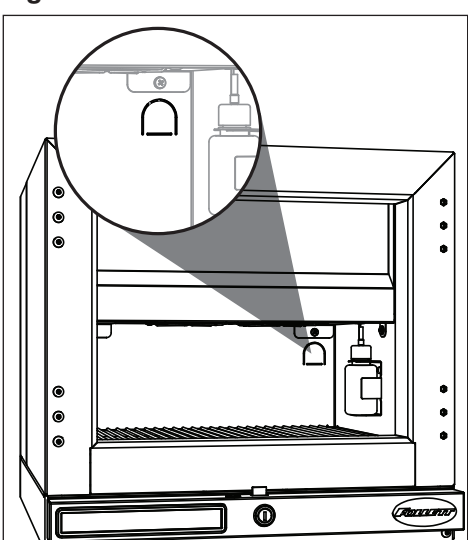

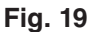

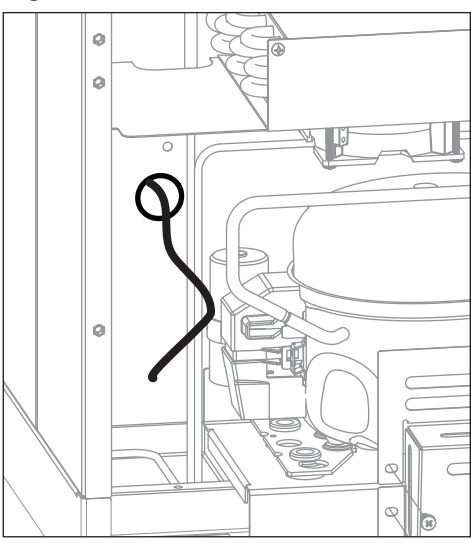

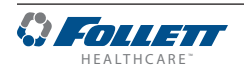

### Cleaning

### 

Use only non-chlorine-based cleaners. Use of cleaners containing chlorine can cause staining and pitting of the stainless steel

#### Interior

Using a sponge or soft cloth, clean unit with a non-abrasive, non-chlorinated, all-purpose detergent.

#### Exterior

Wipe exterior with a soft cloth in the direction of grain as needed. Stainless steel polish may be used to enhance the finish of the unit.

#### Annual Cleaning

Removal of dust and other particulates from air intake areas and the condenser is important for proper operation. Under certain conditions, some environments with large amounts of dust may require more frequent cleaning.

- 1. Move the power switch on lower rear panel to OFF and unplug the freezer.
- 2. Remove rear panel (Fig. 20.1).
- 3. Clean drain pan (Fig. 20.2) with a non-abrasive, nonchlorinated all-purpose detergent.
- **4.** Use a vacuum cleaner with brush attachment to clean condenser, compressor motor, and related parts.
- 5. Reinstall rear panel.

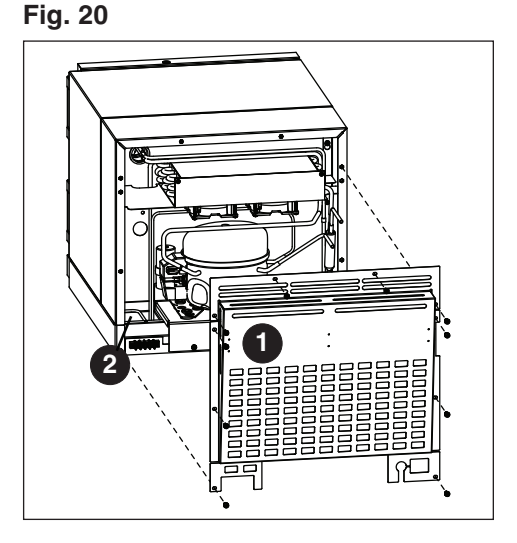

### Operation

The temperature control board and probe (P1) indicate when the refrigeration system is required to turn on and off.

The refrigeration system removes heat from the cabinet interior and rejects it to the surrounding room air. When the cabinet interior temperature rises above the controller cut-in temperature, the controller turns the refrigeration system on. The controller energizes the evaporator fan and solid-state control relay which energizes the condensing unit. The compressor uses a current-style starting relay and a starting capacitor to start the compressor motor.

When the cabinet interior falls below the predetermined cut-out temperature, read by the P1 (control probe), the controller de-energizes the solid state compressor relay and condenser fan motor. The evaporator fan continuously runs to acheive desired product temperature.

Any accumulated frost on the evaporator coils melts during the electric defrost cycle. The condensate drains out of the unit to the condensate tray to the left of the condensing unit. The heat from the condensing unit evaporates any condensate in the drain pan.

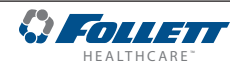

#### **Temperature Control**

The temperature control system is preset by the factory to maintain a product temperature of -28 C (-18 F). If desired, the set-point temperature can be raised as high as -17 C (0 F) by following the instructions in *Controller Operation* for changing the temperature set point.

#### Defrosting

This unit is equipped with an electric defrost circuit designed to keep the evaporator "frost free". Defrost cycles are automatically initiated every six (6) hours. The cycle is terminated following a maximum twenty (20) minute duration, or when the evaporator surface reaches a temperature of 5 C (41 F) as measured by defrost P2 probe. During defrost there will be warmup in cabinet temperature, but the stored product will remain below -15 C (5 F) with the setpoint at the factory default of -28 C (-18 F).

### **Controller Operation**

The controller is pre-programmed with a -28 C (-18 F) set point. If this set point does not meet your specific application needs, instructions for changing the set point are found below.

#### **Controller Display**

In normal operation, the controller displays simulation bottle temperatures in degrees celsius (C) or user-selected degrees fahrenheit (F). Temperatures can be displayed to one decimal point.

The controller has system indicators above the temperature display to let you know when: the compressor is energized (**COMP**), the evaporator fan is energized (**FAN**) or the unit is in defrost (**DEF**).

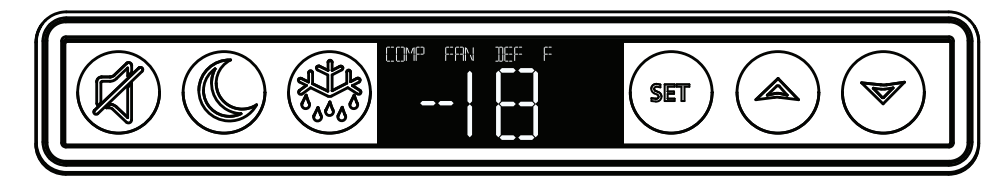

| To display temperature Set-point |                       |                                                                                                    |  |  |
|----------------------------------|-----------------------|----------------------------------------------------------------------------------------------------|--|--|
| Step                             | Input                 | Display                                                                                                    |  |  |
| 1                                | Press and release SET | Current set-point temperature will display for approximately 5 seconds. Display will return to current product temperature. |  |  |

| To change temperature Set-point |                                                            |                                                      |  |  |
|---------------------------------|------------------------------------------------------------|------------------------------------------------------|--|--|
| Step                            | Input                                                      | Display                                              |  |  |
| 1                               | Press and hold SET for 3 seconds                           | Set-point will flash.                                |  |  |
| 2                               | Press <b>UP</b> or <b>DOWN</b> arrows to desired set-point | New temperature set-point will flash on the display. |  |  |
| 3                               | Press and release SET to accept                            | Product temperature will display.                    |  |  |

The compressor cut-in temperature is determined by the setpoint (SET) plus an offset (doF). The compressor cut-out temperature is determined by the cut-in minus the differential (DIF).

Default settings of offset (doF) and differential (DIF) are in the second level menu (L2):

| Setpoint             | –18 F/–27.8 C |
|----------------------|---------------|
| Offset               | 4 F/2.2 C     |
| Differential         | 8 F/4.4 C     |
| Cut In (calculated)  | –14 F/–25.6 C |
| Cut Out (calculated) | –22 F/–30 C   |

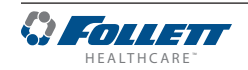

#### **Controller Security**

The controller can be locked so that the set-points in the controller cannot be changed.

- 1. To lock, press UP and DOWN arrows simultaneously until LOC appears (approximately 5 s).
- 2. To unlock the controller, press up and down arrows simultaneously until UNL appears. Changes are only accepted when the controller is unlocked.

#### Changing Temperature Display from C to F

- 1. Press SET and UP arrow simultaneously until L1 (first level menu) is displayed.
- 2. Press the UP arrow until UNT is displayed. Press SET then use the UP and DOWN arrows to change the temperature display from F to C. Press SET to accept. The display will return to the temperature in approximately 10 s.

#### Changing Temperature Display from Decimal to Integer

- 1. Press SET and UP arrow simultaneously until L1 (first level menu) is displayed. Release.
- 1. Press SET and UP arrow simultaneously until L2 (second level menu) is displayed.
- 2. Press the UP arrow until rES is displayed. Press SET then use the UP and DOWN arrows to select Int (integer) instead of Dec (decimal). Press SET to accept.

#### **Sleep Function**

Press the **SLEEP** button to blank the display, or press any button to wake the display. If the unit goes into an alarm, the display will wake to display the alarm.

#### **Minimum and Maximum Temperature Function**

Records the highest and lowest temperatures logged by the probe selected to be displayed. Default display probe is P3 (product simulation bottle probe).

#### High and low log display

- 1. Press the **UP** arrow to display the highest temperature the freezer has recorded since last reset or power cycle.
- 2. Press the **DOWN** arrow to display the lowest temperature that the freezer has recorded since last reset or power cycle.

#### Reset high and low log

- 1. Press UP or DOWN arrow until recorded temperature is displayed.
- 2. Press and hold SET until RST is displayed.

#### **Alarming Functions**

#### Set high and low alarms

- 1. Press and hold **SET** and **UP** arrows simultaneously until **L1** is displayed. Use the **UP** and **DOWN** arrows to navigate parameters.
- 2. The low temperature alarm parameter is AIL. Once the parameter is displayed, press SET to display the low alarm temperature. The alarm temperature will flash on the display. Use the UP and DOWN arrows to set the alarm temperature. Press SET to accept.
- 3. The high temperature alarm parameter is AIH. Once the parameter is displayed, press SET to display the high alarm temperature. The alarm temperature will flash on the display. Use the UP and DOWN arrows to set the alarm temperature. Press SET to accept.

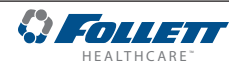

#### Start-up alarm Delay

The unit has a 120 minute time delay between when the unit is energized to when the temperature alarms become active. This delay can be change in parameters in the controller under **Alarm Startup Delay (ASd)**.

#### Mute the Alarms

The mute button is used to temporarily mute the audible alarm for 10 minutes. If the alarm condition of the unit has not changed in 10 minutes, then the alarm will sound again.

#### Alarm acknowledgement and Alarm Reset

The alarm will need to be acknowledged after the alarm condition has been resolved, before the alarm will reset. To acknowledge the alarm press and hold set until the RST is displayed.

#### **Probe calibration**

The temperature probes can be calibrated from –9.9 to +9.9. The calibration is in the second level menu under P1C (control probe) P2C (defrost) P3C (Alarm).

#### **Alarm Codes**

When the unit senses an alarm, the display will flash the following codes.

| Value | Description                                       |
|-------|---------------------------------------------------|
| HA1   | Temperature is above the High Alarm #1 set point. |
| LA1   | Temperature is below the low Alarm #1 set point.  |
| HA2   | Temperature is above the High Alarm #2 set point. |
| LA2   | Temperature is below the Low Alarm #2 set point.  |
| Lob   | Low battery alarm.                                |
| dA    | Door open alarm.                                  |

#### **Error Codes**

| Value | Description                                             |
|-------|---------------------------------------------------------|
| P1-P3 | Controller is not sensing the probe.                    |
| F9    | Error saving new parameter values to permanent storage. |
| F10   | Incomplete model configuration.                         |
| F11   | Number/membrane is sticking.                            |
| F21   | Key shorted on user interface.                          |
| F22   | Communication error with user interface.                |
| F23   | Communication error with Machine Control.               |

#### Alarming Contacts – Optional Accessory

This unit can be equipped with dry contacts that may be connected to a 3rd party monitoring system. The dry contacts would have a Common, a Normally Open and a Normally Closed connection point. By default, Alarm Relay 1 is set to activate with any of the following alarms: Alarm 1 High temp, Alarm 1 Low temp, Door Open Alarm, and Power Loss Alarm.

## Fig. 21 - Rear Panel Connections (when installed)

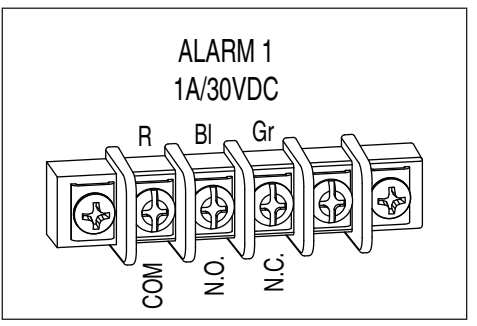

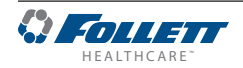

#### Advanced Settings

The freezer can be further customized through the first level (L1) and second level parameters (L2) in the chart below.

- 1. Press and hold **SET** and **UP** arrows simultaneously until **L1** is displayed.
- 2. Use the UP and DOWN arrows to navigate the parameters. When the desired parameter is displayed, press SET.
- 3. Use the **UP** and **DOWN** arrows to navigate the sub menu of the parameter. Press **SET** to accept and the display will return to the parameter list (after 30 seconds the display will return to the temperature display).

| Parameter        | Display | Description                                                                                                    |
|------------------|---------|----------------------------------------------------------------------------------------------------|
| Beeper Function  | bPr     | Controls the audible beeper function on the controller. <b>Off, All, door, Alarm</b> , Error.                      |
| Beeper Volume    | bPu     | Sets the volume of the beeper: 0 (minimum) to 10 (maximum).                                                        |
| Button Clicks    | btc     | Sets if a beep should sound each time a button is pressed. Yes or No.                                              |
| Sleep Function   | SLP     | Determines if sleep function activated from the panel. Yes or No.                                                  |
| Sleep Timer      | SLt     | Amount of time before the screen blanks automatically. <b>0</b> s to <b>600</b> s.                                 |
| Alarm1 High Temp | A1H     | High temperature to activate alarm1. User set point to 121 C (250 F).                                              |
| Alarm1 Low Temp  | A1L     | Low temperature to activate alarm1. User set point to $-46$ C ( $-50$ F).                                          |
| Alarm1 Probe     | A1P     | Probe for Alarm. <b>P1</b> (cabinet air), <b>P2</b> (evaporator), <b>P3</b> (product simulation bottle - default). |
| Units            | unt     | Display temperatures in degrees C or F. F or C.                                                                    |

- 1. Press and hold **SET** and **UP** arrows simultaneously until **L1** is displayed.
- 2. Press and hold SET and UP arrows simultaneously again until L2 is displayed.
- **3.** Use the **UP** and **DOWN** arrows to navigate the parameters. When the desired parameter is displayed, press **SET**.
- 4. Use the **UP** and **DOWN** arrows to navigate the sub menu of the parameter. Press **SET** to accept and the display will return to the parameter list (after 30 seconds the display will return to the temperature display).

| Parameter                     | Display | Description                                                                                                    |
|-------------------------------|---------|----------------------------------------------------------------------------------------------------|
| Alarm1 Delay                  | A1d     | Alarm1 delay before sounding. 0 to 60 minutes                                                                                                    |
| Alarm1 Function               | A1F     | Defines the action taken when Alarm2 is activated. <b>NO</b> (normally open), <b>NC</b> (normally closed), <b>R1</b> (activate relay), <b>R2</b> (not used), <b>DIS</b> (disable). |
| Alarm1 Reset                  | A2r     | Temperature difference to reset alarm1. 0 to 10 degrees.                                                                                                    |
| Alarm2 Delay                  | A2d     | Alarm1 delay before sounding. 0 to 60 minutes.                                                                                                    |
| Alarm2 Function               | A2F     | Defines the action taken when Alarm2 is activated. <b>NO</b> (normally open), <b>NC</b> (normally closed), <b>R1</b> (activate relay), <b>R2</b> (not used), <b>DIS</b> (disable). |
| Alarm2 Reset                  | A2r     | Temperature difference to reset alarm1. 0 to 10 degrees.                                                                                                    |
| Alarm Ring back               | Arb     | Defines the time delay until the alarm will resound. 0 to 120 minutes                                                                                                    |
| Alarm Startup Delay           | ASd     | Defines the alarm delay during startup. 0 to 180 minutes.                                                                                                    |
| Alarm Silencing               | ASL     | Determines if the alarms can be silenced or not. Yes, No.                                                                                                    |
| Maintain Alarm                | nAL     | Determines if the alarm (1-3) should be maintained if the temperatures fall back into range. <b>Yes</b> , <b>No</b> .                                                              |
| Probe 1 Calibration           | P1C     | Offset value for probe 1 calibration9.9 to 9.9.                                                                                                    |
| Probe 2 Calibration           | P2C     | Offset value for probe 2 calibration9.9 to 9.9.                                                                                                    |
| Probe 3 Calibration           | P3C     | Offset value for probe 3 calibration9.9 to 9.9.                                                                                                    |
| Controller Parameter<br>Reset | rSt     | Reset to restore factory parameters.                                                                                                    |

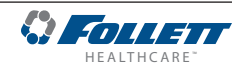

#### Follett Keypad Lock

#### Default user passcode for first-time users

User Code 01 is factory set by default to 1 2 3 4 5 6.

## Note: In order to continue using 1 2 3 4 5 6 as a default, user-selectable programming codes must be stored in slots 02 to 40.

User Codes 02 to 40 do not have any codes set up and are available for user-programming.

Each time a button is pressed, a chirp will be heard.

#### To Change the Master Code

The master code is needed to add or change the individual user codes. By default, the master code is set to **1 2 3 4 5 6**.

The master code is stored in User ID # 99.

- 1. Press 3 6 5, the \*, followed by the current Master Code, followed by ENTER (5 Chirps will be heard).
- 2. Press 9 9, followed by ENTER. (3 chirps will be heard).
- 3. Enter the new master code, followed by ENTER (3 chirps will be heard).
- 4. Re-enter the new master code, followed by ENTER. (5 chirps will be heard).
  Pressing [CANCEL] at any point will cancel the routine.

#### To Enter or Change a User Code

- 1. Press 3 6 5, the \*, followed by the Master Code, followed by ENTER. 5 Chirps will be heard.
- 2. Enter the user ID (a two digit code from 00 to 40), followed by ENTER. 3 chirps will be heard.
- 3. Enter the new user code (4 to 6 numbers), followed by ENTER. 3 chirps will be heard.
- 4. Re-Enter the new User Code, Followed by **ENTER**. 5 chirps will be heard to acknowledge that a new code was entered.

Example: To enter a new user code of 4 4 3 3 5 5 for ID # 15

- 1. Press 3 6 5 \* 1 2 3 4 5 6 [ENTER] (5 chirps will be heard).
- 2. Press 1 5 [ENTER] (3 chirps will be heard).
- 3. Press 4 4 3 3 5 5 [ENTER] (3 chirps will be heard).
- 4. Press 4 4 3 3 5 5 [ENTER] (5 chirps will be heard).

The new code has been entered for the ID.

#### To Delete a User Code

- 1. Press 3 6 5, the \*, followed by the Master Code, followed by ENTER. 5 Chirps will be heard.
- 2. Enter the user ID to clear, followed by ENTER (3 chirps will be heard).
- **3.** Press **3 3 5**, **#** (3 chirps are heard) (335 = DEL).
- 4. Enter the user ID to clear, followed by ENTER (2 chirps will be heard).
- 5. Press 3 3 5, # (5 chirps are heard).

The code assigned to that user ID has been deleted. If an error is encountered, the control will beep continuously for 3 seconds. The Master Code stored in user ID 99 cannot be deleted.

Example: To delete the user code in ID 15:

- 1. Press 3 6 5 # 1 2 3 4 5 6 [ENTER] (5 chirps will be heard).
- 2. Press 1 5 [ENTER] (3 Chirps will be heard).
- **3.** Press **3 3 5**, **#** (3 Chirps will be heard) (335 = DEL).
- 4. Press 1 5 [ENTER] (2 Chirps will be heard).
- 5. Press 3 3 5, # (5 Chirps will be heard).

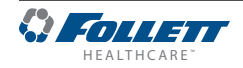

#### **Refrigeration System**

The refrigeration system is designed to give many years of trouble-free service. Except for routine cleaning of the air-cooled condenser and related parts, the refrigeration system requires no service or maintenance. The system uses a TXV and is critically charged.

#### **Checking Refrigeration System Pressures**

### CAUTION!

Please contact Follett Technical Service at (877) 612-5086 or (610) 252-7301 in the event of a refrigeration problem that requires evacuation and recharging.

FZR1, FZR2

|                                 | FZR1          |               | FZR2          |               |
|---------------------------------|---------------|---------------|---------------|---------------|
| Condenser inlet air temperature | 70 F (21.1 C) | 80 F (26.6 C) | 70 F (21.1 C) | 80 F (26.6 C) |
| Suction pressure (psig)         | 11.1          | 11.6          | 11.6          | 11.8          |
| Discharge pressure (psig)       | 232           | 271           | 207           | 230           |

Note: Do not attempt to obtain correct refrigeration pressures by adjusting the system charge.

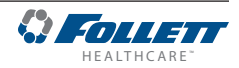

#### **Refrigeration System Diagram**

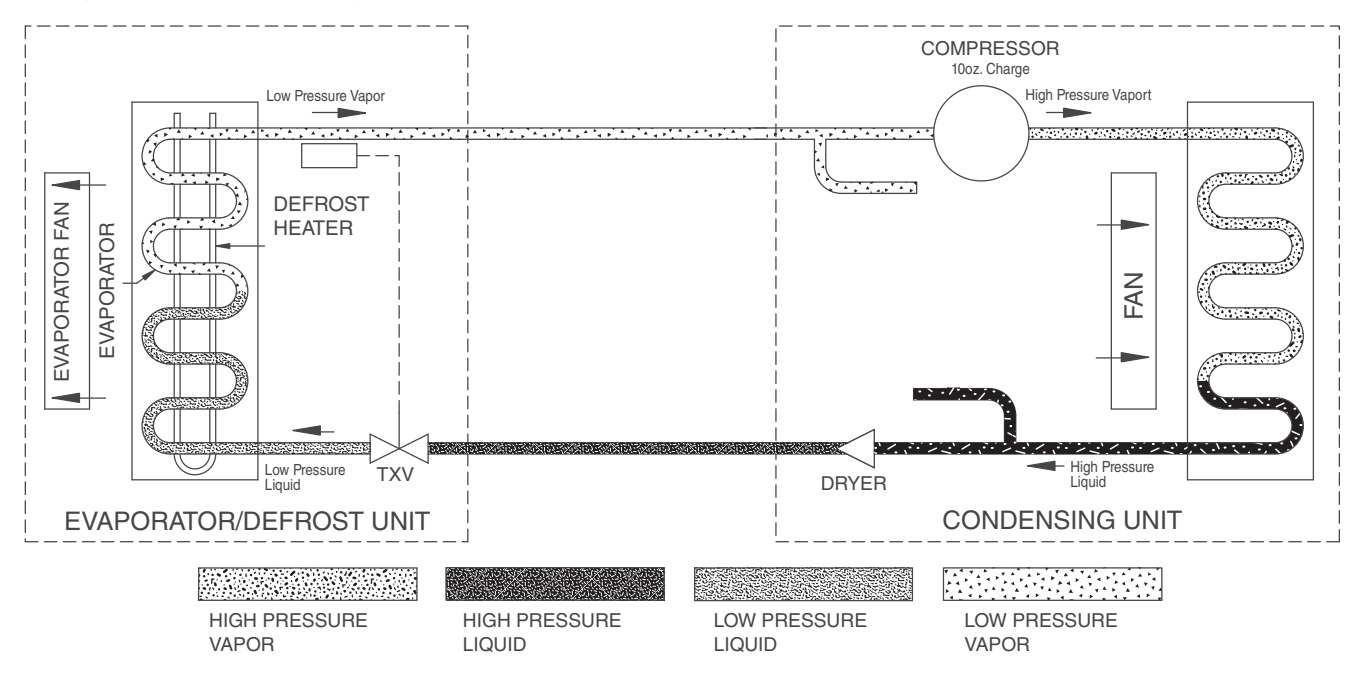

#### **Compressor Information**

| Danfoss model                     | TFS4.5CLX |
|-----------------------------------|-----------|
| Run load amps (RLA)               | 3.5       |
| Lock rotor amps (LRA)             | 20        |
| Ohms start winding to common      | 3.8       |
| Ohms run winding to common        | 2.6       |
| Ohms start winding to run winding | 6.4       |

#### **Defrost Heater Information**

- 4.0A, 456 W @ 70 F, 115V
- Resistance: 70 F (21 C) = 27.6 Ω to 30.5 Ω

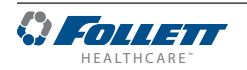

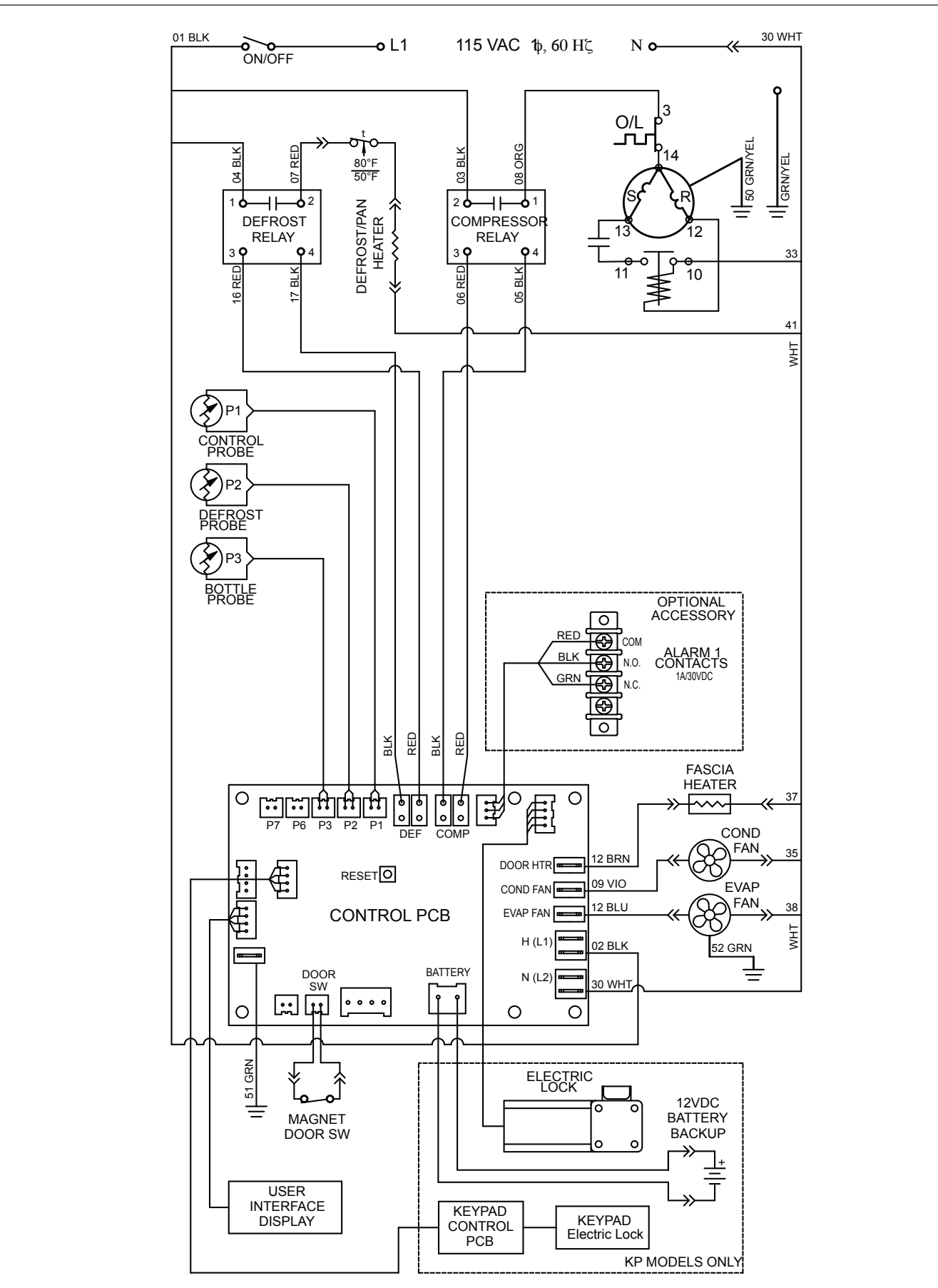

### Wiring Diagram

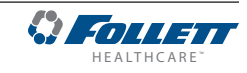

### **Freezer Troubleshooting**

#### Before calling for service

- **1.** Check that unit is plugged in.
- 2. Test outlet with another appliance to verify power.

#### **Troubleshooting Matrix**

| Sympton                                                     | Possible Cause                                            | Solution                                                                                 |
|-------------------------------------------------------------|-----------------------------------------------------------|------------------------------------------------------------------------------------------|
| Freezer does not operate (no components run).               | Power switch faulty or in OFF position; loose connection. | Turn power switch to ON; check switch and connections.                                   |
|                                                             | Freezer not plugged in.                                   | Connect plug.                                                                            |
|                                                             | No power to cord.                                         | Restore power.                                                                           |
|                                                             | Temp controller not energizing components.                | Check controller contact terminals for power. Replace controller if needed.              |
|                                                             | Probe not sensing set point temperature.                  | Replace controller and/or probe.                                                         |
| Compressor does not run.                                    | Thermal overload open or defective.                       | Allow to cool or replace.                                                                |
|                                                             | Capacitor and/or relay defective.                         | Replace as required.                                                                     |
|                                                             | Compressor defective.                                     | Replace compressor.                                                                      |
| Evaporator fan motor does not run.                          | Defective fan motor.                                      | Replace fan motor.                                                                       |
| Freezer does not shut off.                                  | Controller not sensing cut-off temperature.               | Replace controller and/or probe.                                                         |
|                                                             | Controller keeping refrigeration system energized.        | Replace controller.                                                                      |
| Freezer does not maintain temperature (all components run). | Condenser or evaporator coil needs cleaning.              | Clean coils.                                                                             |
|                                                             | Faulty door gasket.                                       | Replace door gasket.                                                                     |
|                                                             | Excessively high ambient or indadequate air clearance.    | Maximum recommended ambient is 100 F (38 C). See <i>Locating the Freezer on page 4</i> . |
|                                                             | Refrigerant leak.                                         | Locate and repair leak.                                                                  |
|                                                             | Incorrect refrigerant charge.                             | Recover, evaluate and weigh in correct charge.                                           |
|                                                             | Plugged TXV.                                              | Replace TXV and filter drier.                                                            |
|                                                             | Inefficient compressor.                                   | Consult technical services.                                                              |

If problems persist after following this basic troubleshooting guide, call Follett technical service group at (877) 612-5086 or +1 (610) 252-7301.

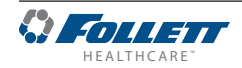

### Accessories

The following accessories are available for Performance Plus undercounter freezers. Instruction sheets are available in the download section of the Follett website (www.follettice.com).

#### Temperature Surveillance Module Accessory (P/N 00168674)

Reference instruction 00168609 (packed with module)

#### Temperature Alarm Accessory (P/N 00112185)

Reference instruction 00112052 (packed with temperature alarm accessory)

#### Digital Data Logger (P/N 01057561)

Reference instruction 01057579 (packed with digital data logger)

Digital data logger includes the following:

| Description                                                                                   | Part #   |
|-----------------------------------------------------------------------------------------------|----------|
| Temperature probe certificate of traceability Calibration by Dickson (NIST) and ISO/IEC 17025 | 01057595 |
| DicksonWare software and USB cable                                                            | 01057603 |
| AC power adapter                                                                              | 01057611 |
| 60 ml product simulation bottle                                                               | 00112037 |
| Velcro, hook and loop fastener                                                                | 206406   |

### Glycerine - 16 oz. bottle (P/N 00959296)

#### Wall-mount Kit (P/N 00969949)

Reference instruction 00969642

#### Remote Alarm Contact Accessory (P/N 01092022)

#### Stacking Kit Countertop to Countertop (P/N 01100742)

Reference instruction 01102185

Note: new kickplates may need to be ordered, please contact Follett for more information.

# Stacking Kit Countertop to Performance Plus (includes one straight kick plate) (P/N 01100759)

Reference instruction 01103084

#### Caster Kit (P/N 01111947)

Reference instruction 01334457

#### 2" Pedestal Kit (P/N 01154845)

Reference instruction 01334457

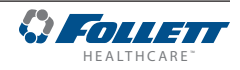

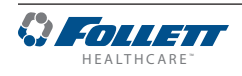

#### Warranty Registration and Equipment Evaluation

Thank you for purchasing Follett Products LLC equipment. We hope you find that our equipment meets or exceeds your expectations, as our goal is to deliver high value products and services that earn your complete satisfaction!

Please review the enclosed installation and operations manual. It is important that the installation be performed to factory specifications, so your equipment operates to its maximum efficiency.

Follett Products LLC will not be liable for any consequential damages, expenses, connecting or disconnecting charges or any losses resulting from a defect of the machine.

For full warranty details, visit our website www.follettice.com/productwarranties.

Warranty registration and equipment evaluation is important to help us keep track of our equipment and to record the machine's performance. We request that you register Follett equipment warranties on our website www.follettice.com/support and choose Warranty Registration and Equipment Evaluation. It's simple to do; please take a moment to register today. There is also space on the form to provide us with comments

and feedback. Please let us know about your experience so we can capture it for our continuous improvement efforts.

We pride ourselves on producing outstanding equipment and we work hard to back it up with outstanding customer and technical support. Please let us know what else we can do to assist you. We would be happy to answer your questions.

Follet HEALTHCARE and Advantage are trademarks of Follett Products, LLC. Follett is a registered trademark of Follett Products, LLC, registered in the US.

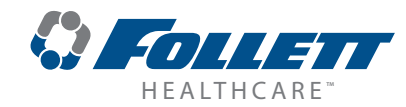